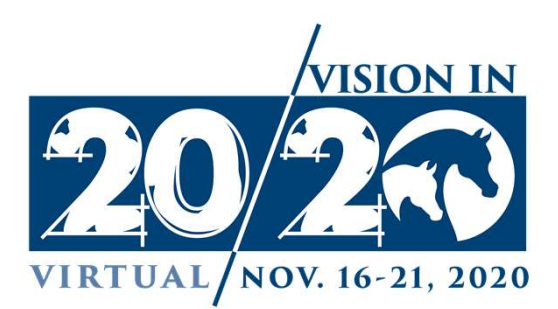

# VVoter Training

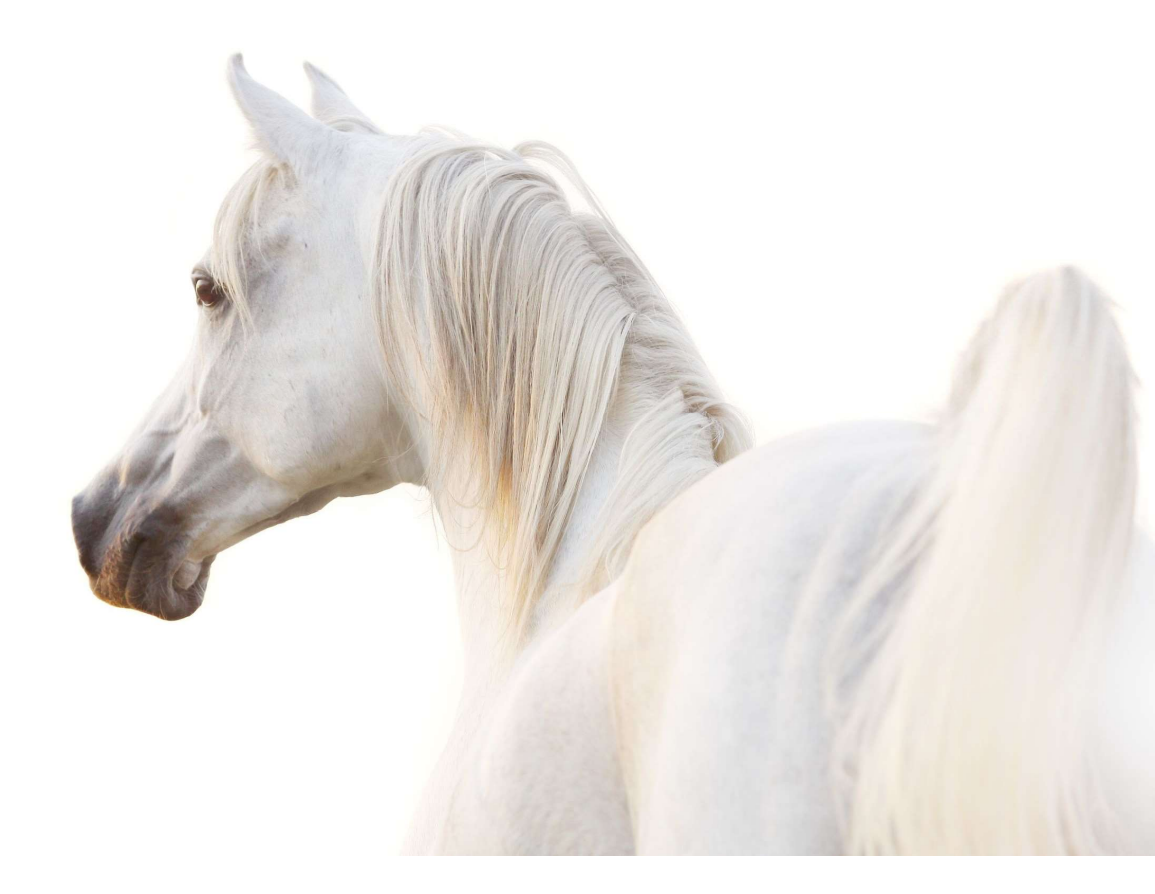

AHA Convention 2020

# VVoter Technology Training with Mark Fite

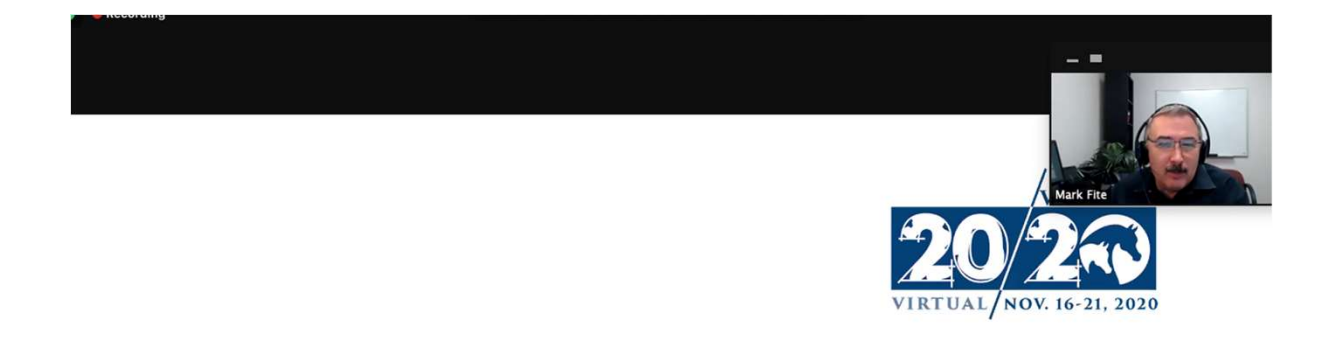

#### AHA Voter Training

November 11, 2020

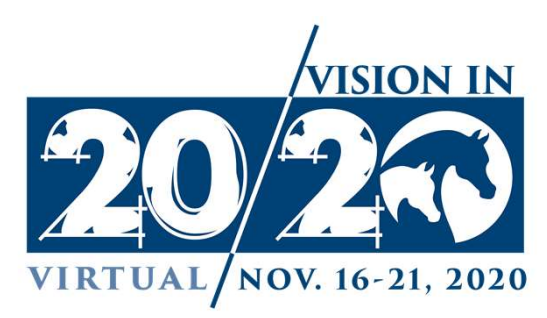

# VVoter Technology

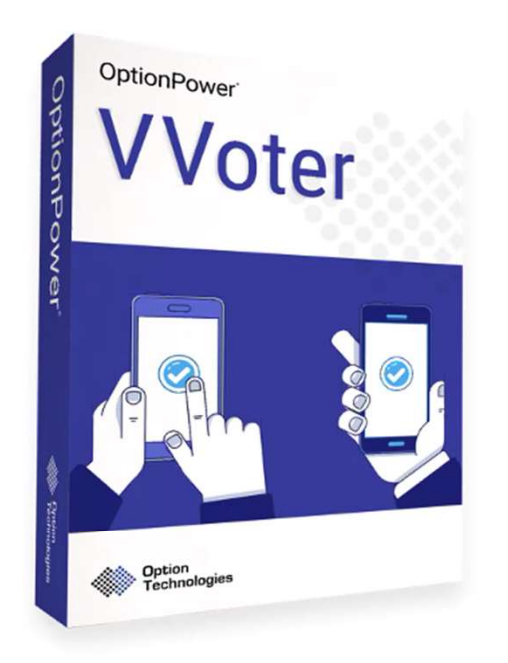

# VVoter™

- Polling from Smart Phones, Tablets, Computers
- Push Presentation Materials to Participant Devices
- Show Voting Results
- RTS (Request To Speak) System
- MODERATOR, INFO and SURVEY Tools

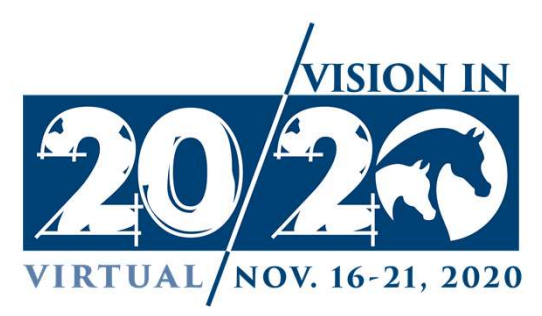

### Sample Email with VVoter LoginID

#### Logging In To Vote...

#### VVoter® Conference Voting Instructions (Sample)

At this year's meeting we will be using a secure browser-based web polling tool called VVoter.

VVoter may be accessed from any browser equipped device, however computers and tablets are preferable to phones. If you access VVoter using the same the same device you use to access the Zoom meeting you may move between the two by pressing Alt+Tab or exiting full screen in the Zoom meeting and viewing both pages at once.

The link for the electronic voting system is:

https://www.vvoter.com/connect/206792332

#### Your VVoter Login ID is: Jones1234

To log into the voting session, click the link above or copy and paste the VVoter web address in your web browser. When VVoter opens enter your Login ID when prompted. The Login ID is case sensitive so enter any letters as capitals.

Once you have successfully logged in you will see conference information or a screen that <u>says</u> "Waiting for Presentation to Start".

Here is a link to an instructional video that shows you the process of logging in and voting: LINK

If you have trouble with the log-in process, you can call our help line at 555-555-5555 for assistance.

Thank you for your patience in these navigate these unprecedented times and use Zoom and VVoter to

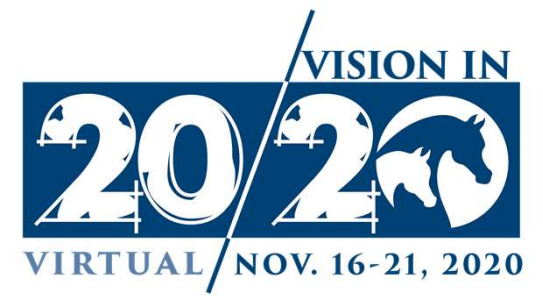

### Logging in to vote

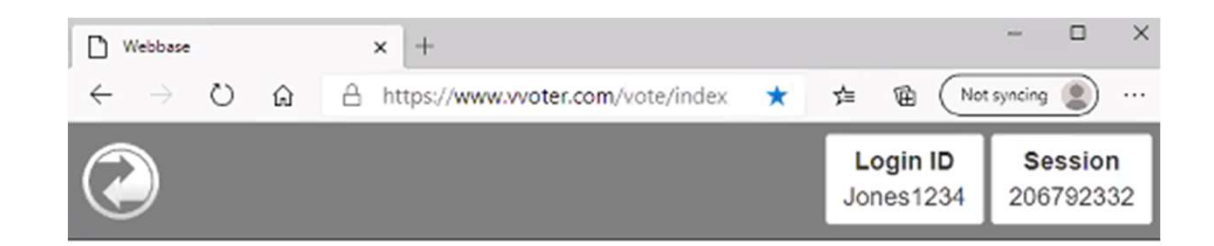

#### Logging In To Vote...

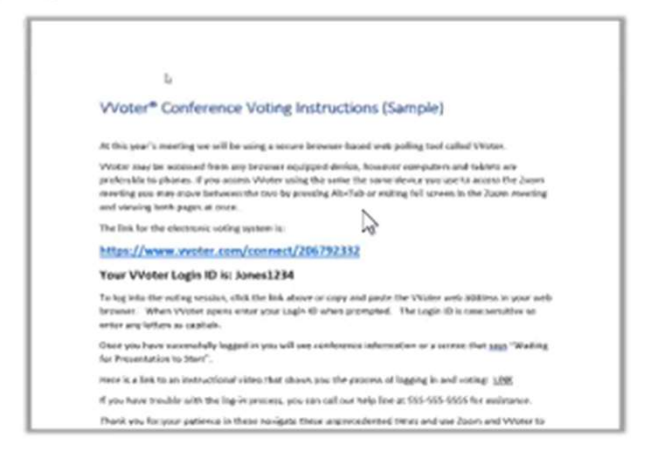

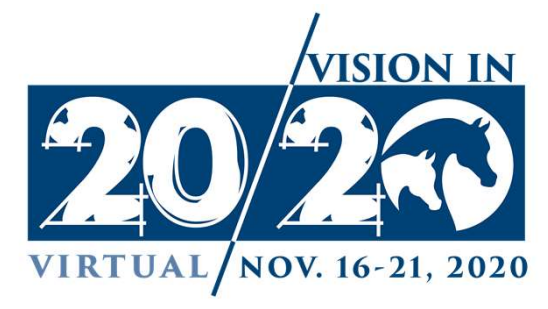

#### Log in –last name and four digit code

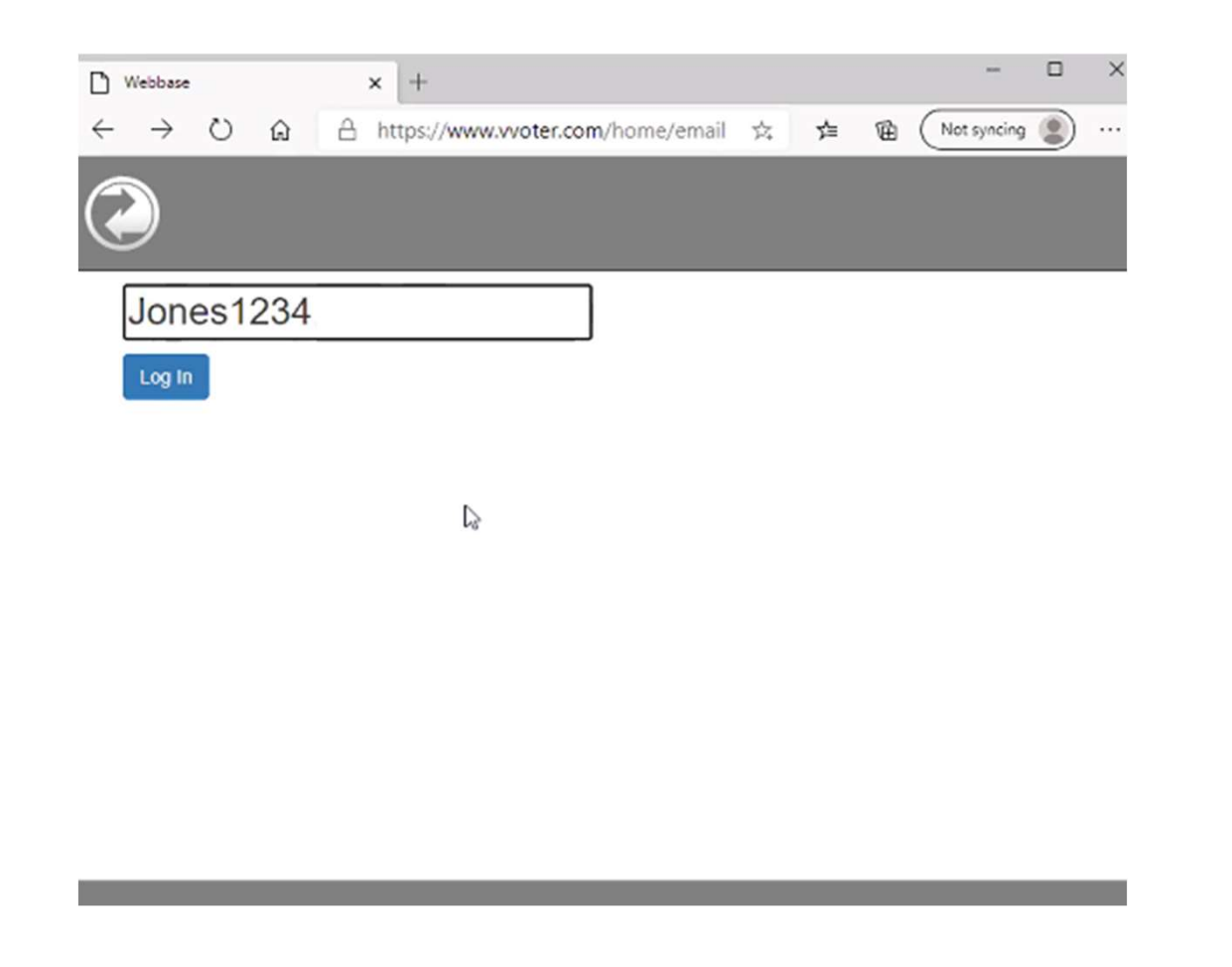

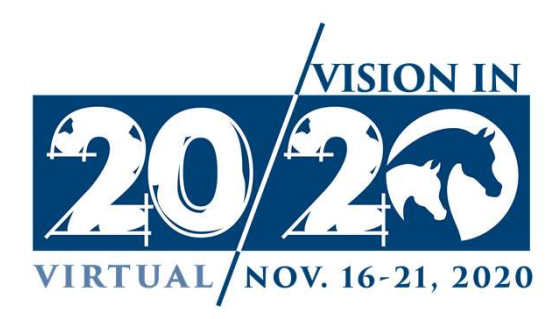

#### Enter directly on computer or tablet

www.vvoter.com

Session Code: 206792332

Login ID: (Your Voting Credential – Do Not Share)

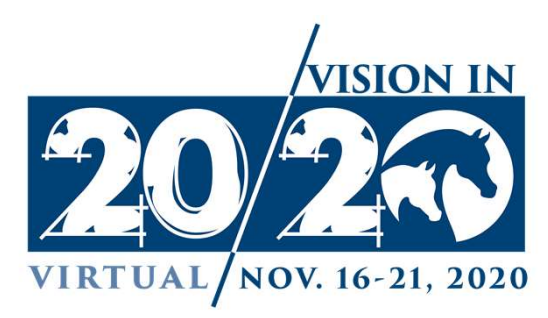

#### Enter the AHA session code

| 🗋 Webbase                |           |                                                                                                    | ;                                                                                    | +                                |                                                                                                    |                                                                                          | R                                                                                                    |                                                                                                    |                                                                                                    |                                                                                                    | -                                                    |         | ×           |
|--------------------------|-----------|----------------------------------------------------------------------------------------------------|--------------------------------------------------------------------------------------|----------------------------------|----------------------------------------------------------------------------------------------------|------------------------------------------------------------------------------------------|----------------------------------------------------------------------------------------------------|----------------------------------------------------------------------------------------------------|----------------------------------------------------------------------------------------------------|----------------------------------------------------------------------------------------------------|------------------------------------------------------|---------|-------------|
| $\leftarrow \rightarrow$ | U         | ៌                                                                                                    | A                                                                                    | https://w                        | ww.vvo                                                                                                    | ter.com                                                                                  |                                                                                                    | *                                                                                                    | ¢≡                                                                                                    | Ē                                                                                                    | Not syncing                                          | 2       |             |
| $\bigcirc$               |           |                                                                                                    |                                                                                      |                                  |                                                                                                    |                                                                                          |                                                                                                    |                                                                                                    |                                                                                                    |                                                                                                    |                                                      |         |             |
|                          |           |                                                                                                    |                                                                                      |                                  |                                                                                                    |                                                                                          |                                                                                                    |                                                                                                    |                                                                                                    |                                                                                                    |                                                      |         |             |
| Enter your session code  |           |                                                                                                    |                                                                                      |                                  |                                                                                                    |                                                                                          |                                                                                                    |                                                                                                    |                                                                                                    |                                                                                                    |                                                      |         |             |
|                          |           |                                                                                                    |                                                                                      |                                  |                                                                                                    | Conn                                                                                     | ect                                                                                                    |                                                                                                    |                                                                                                    |                                                                                                    |                                                      |         |             |
|                          |           |                                                                                                    |                                                                                      |                                  |                                                                                                    |                                                                                          |                                                                                                    |                                                                                                    |                                                                                                    |                                                                                                    |                                                      |         |             |
|                          |           |                                                                                                    |                                                                                      |                                  |                                                                                                    |                                                                                          |                                                                                                    |                                                                                                    |                                                                                                    |                                                                                                    |                                                      |         |             |
|                          |           |                                                                                                    |                                                                                      |                                  |                                                                                                    |                                                                                          |                                                                                                    |                                                                                                    |                                                                                                    |                                                                                                    |                                                      |         |             |
|                          |           |                                                                                                    |                                                                                      |                                  |                                                                                                    |                                                                                          |                                                                                                    |                                                                                                    |                                                                                                    |                                                                                                    |                                                      |         |             |
|                          |           |                                                                                                    |                                                                                      |                                  |                                                                                                    |                                                                                          |                                                                                                    |                                                                                                    |                                                                                                    |                                                                                                    |                                                      |         |             |
|                          |           |                                                                                                    |                                                                                      |                                  |                                                                                                    |                                                                                          |                                                                                                    |                                                                                                    |                                                                                                    |                                                                                                    |                                                      |         |             |
|                          |           |                                                                                                    |                                                                                      |                                  |                                                                                                    |                                                                                          |                                                                                                    |                                                                                                    |                                                                                                    |                                                                                                    |                                                      |         |             |
|                          | C Webbase | <ul> <li>Webbase</li> <li>↔ → ♥</li> <li>♥</li> <li>♥</li>     &lt;</ul> | <ul> <li>Webbase</li> <li>↔ → 心 ŵ</li> <li>Comparison</li> <li>Enter your</li> </ul> | Webbase ← → ℃ ⋒ A Enter your ses | Webbase     x       ←     →     ○     △     https://w       Image: Constraint of the state of the state of | Webbase     x       ←     →       ○     A       https://www.wo   Enter your session code | Webbase       x       +         ←       →       心       △       https://www.vvoter.com         O       △       △       https://www.vvoter.com         O       △       △       https://www.vvoter.com         O       △       △       △         Enter your session code       Com | Webbase      Webbase      New Point      New Point </td <td>Webbase      Webbase      Webbase      Number of the set of the set of th</td> <td>Webbase      Webbase         Webbase                                                                     <td>Webbase     ←      Enter your session code   Connect</td><td>Webbase</td><td>Webbase x +</td></td> | Webbase      Webbase      Webbase      Number of the set of the set of th | Webbase      Webbase         Webbase <td>Webbase     ←      Enter your session code   Connect</td> <td>Webbase</td> <td>Webbase x +</td> | Webbase     ←      Enter your session code   Connect | Webbase | Webbase x + |

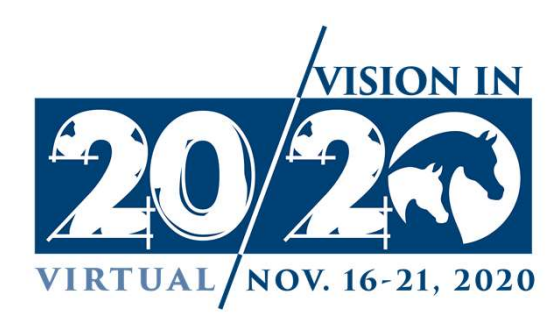

### Indicate you are present

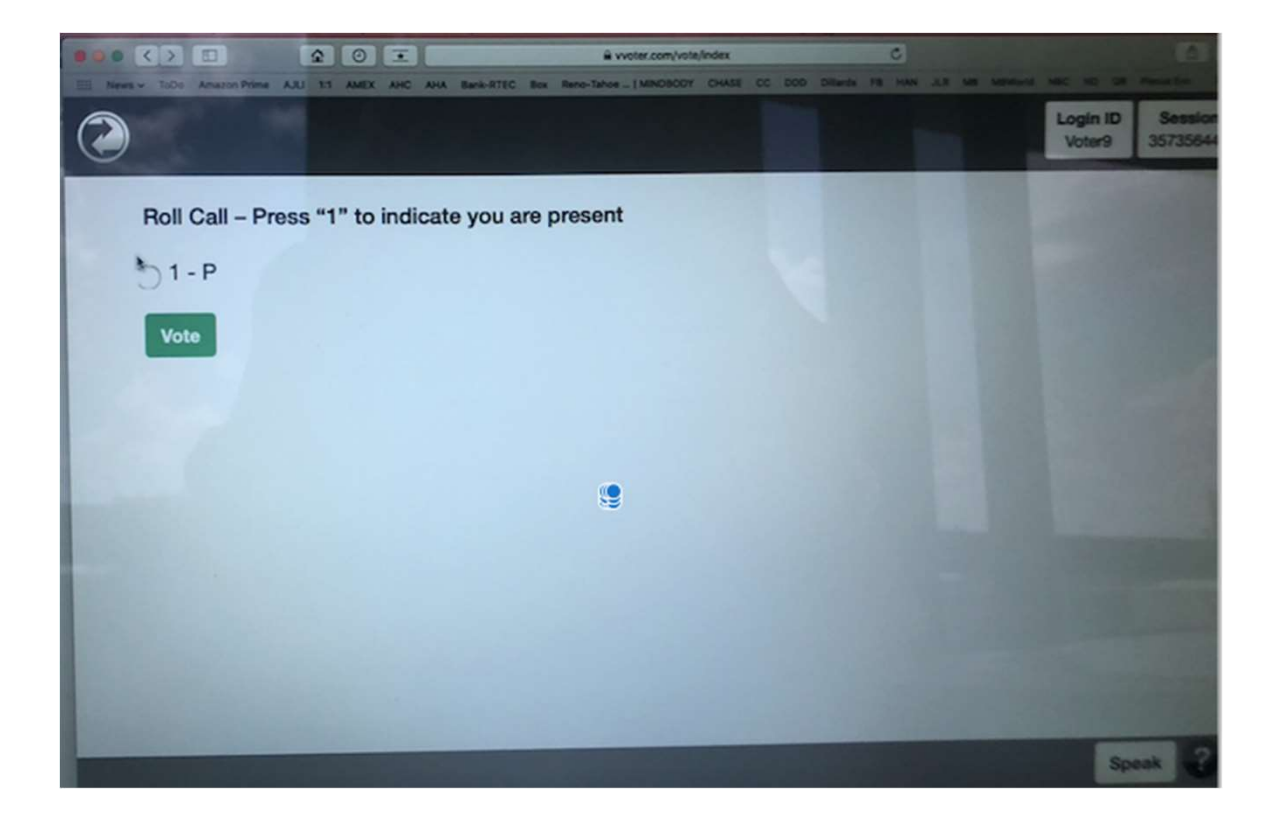

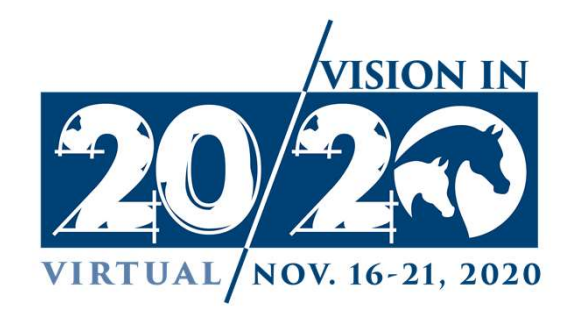

### Your login screen – upper right corner

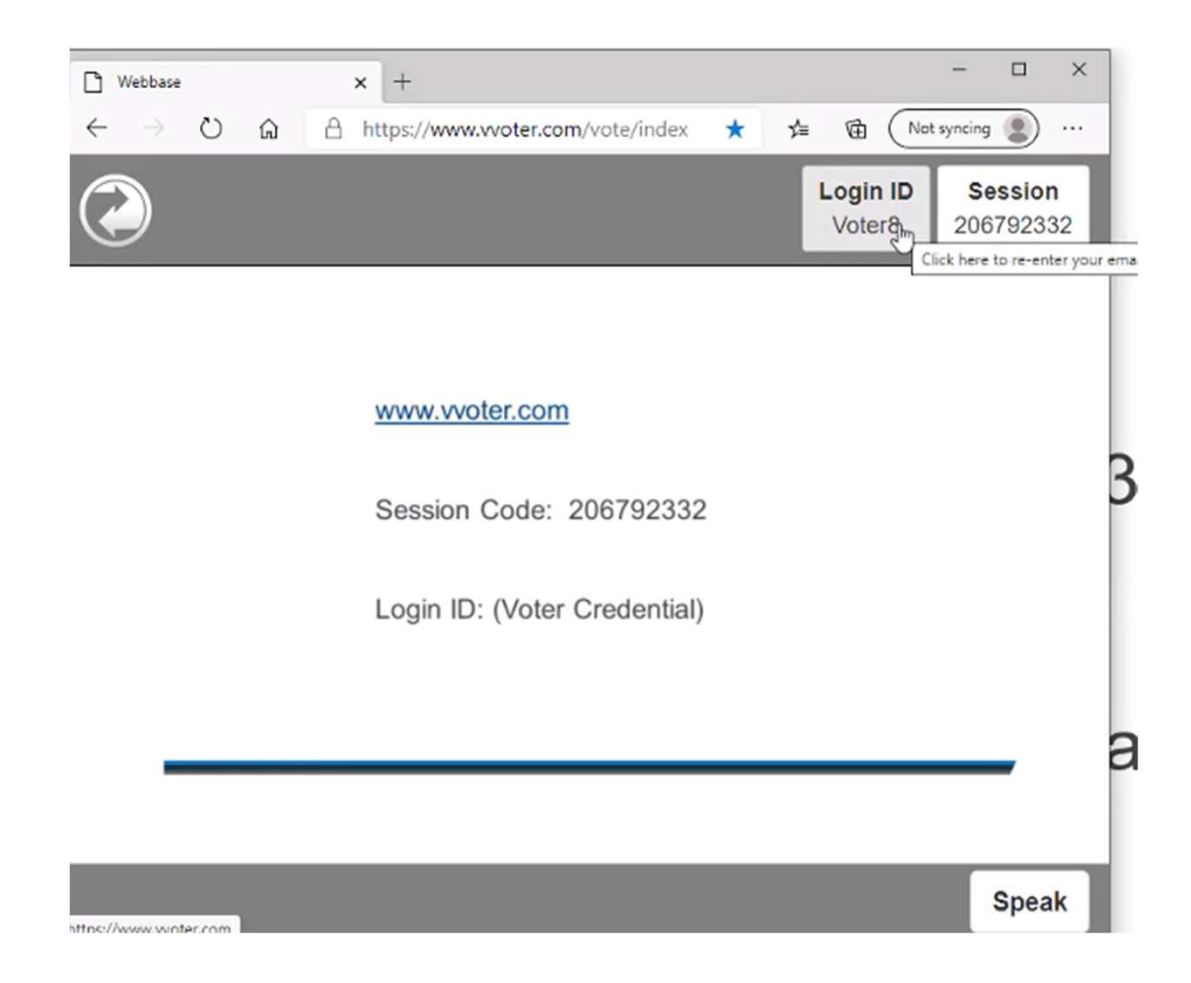

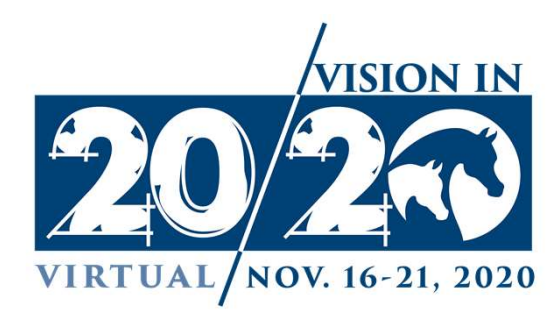

#### Example voting screen

#### **Call the Question**

1. Yes

**2**. No

3. Abstain

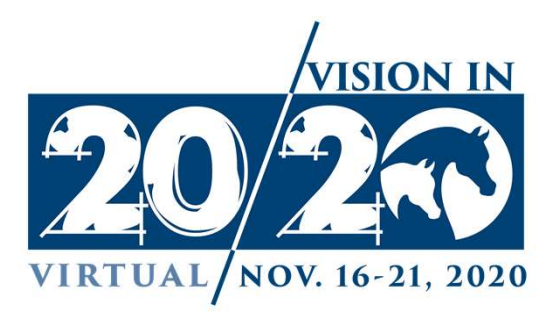

### Example of screen once you have voted

#### Approve 2021 Budget

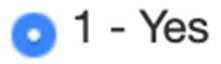

🔿 2 - No

🔿 3 - Abstain

Vote

VOTE RECEIVED: Yes

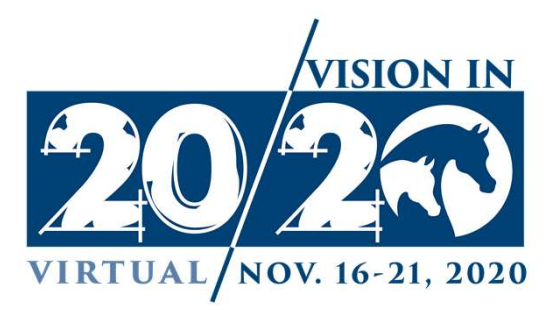

#### Example of screen of results

1. Yes

2. No

#### Approve Bylaw Amendment 1

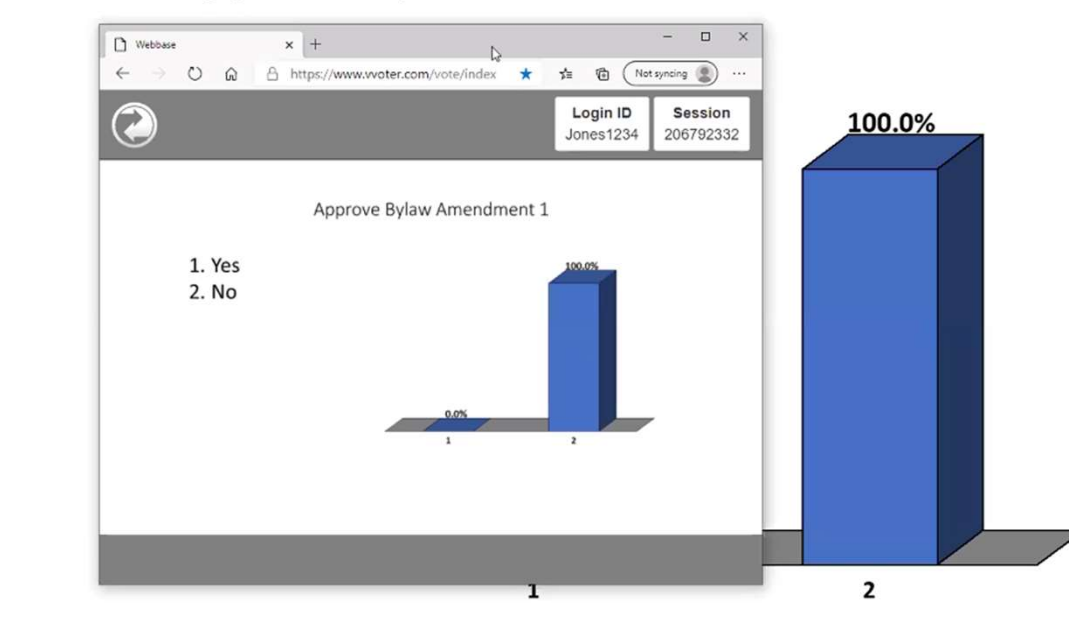

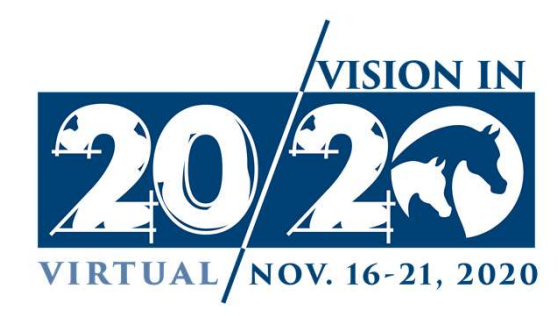

#### Example of screen for elections

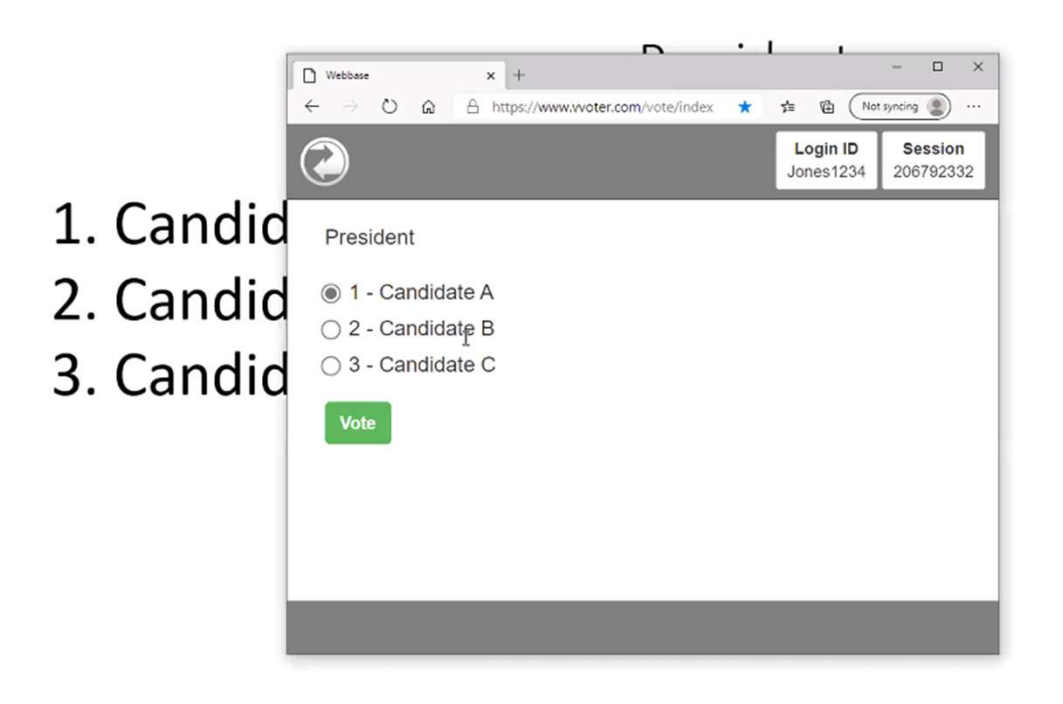

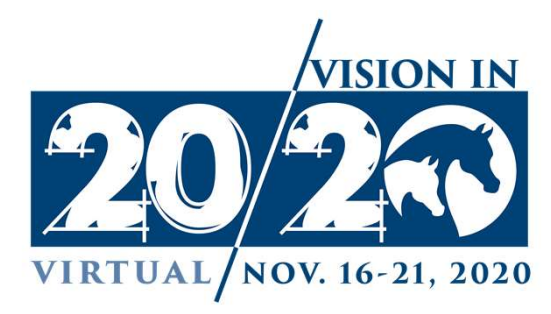

### The Arabian Horse Association

### 10805 East Bethany Drive | Aurora, Colorado 80014 (303) 696-4500

ArabianHorses.org

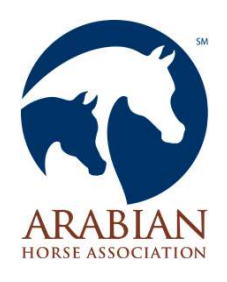